## Comment créer un compte Sitytrail ?

Créer un compte Sitytrail est une opération simple, facile et rapide.

Tout d'abord, il vous faut vous rendre sur la page d'accueil du site Sitytrail.

Ensuite vous allez devoir procéder aux différentes étapes suivantes :

- 1) Cliquez soit en haut à droite sur l'onglet « connexion », soit en bas à sur l'onglet « s'inscrire gratuitement ».
- 2) Cliquez ensuite sur l'onglet « créer un compte sitytrail.
- 3) Pour finir, il vous suffit de remplir les champs proposés par le logiciel : votre email, votre mot de passe, votre nom d'utilisateur, ...

Félicitation, vous êtes dorénavant client Sitytrail. Bienvenue.